## THỦ THUẬT DOWNLOAD TỪ RAPIDSHARE

Rapids

Rapidshare là dịch vụ của chia sẻ dữ liệu trực tuyến phổ biến nhưng để lưu trữ thoải mái thì cần phải mua tài khoản dịch vụ, còn nếu sử dụng theo hình thức miễn phí thì bạn sẽ gặp phải một số trở ngại. Bài viết sau sẽ giúp bạn giải quyết một số trở ngại.

Rapidshare là một trong những trang lưu trữ và chia sẽ dữ liệu trực tuyến lớn nhất thế giới hiện nay, đã không còn xa lạ đối với người sử dụng Internet. Bạn có thể dễ dàng tìm được bất cứ thứ gì mình muốn tại rapidshare, từ ebook, phần mềm, nhạc, video, hình ảnh... Tuy nhiên, vấn đề đặt ra cho bạn là làm sao tìm được những gì mình cần từ hệ thống dữ liệu khổng lồ của Rapidshare, và những hạn chế bạn gặp phải khi sử dụng dịch vụ miễn phí của Rapidshare. Bài viết sau đây sẽ giúp bạn khắc phục được phần nào những vấn đề này.

I. Tìm kiếm dữ liệu từ Rapidshare

Bạn thường sử dụng những bộ máy tìm kiếm như Google hay Yahoo để tìm kiếm những thông tin dữ liệu cần thiết. Tuy nhiên, trong trường hợp bạn cần download một dữ liệu nào đó, như một cuốn ebook hay một phần mềm, thì tốt nhất bạn nên tìm kiếm từ Rapidshare.

Rapidshare mặc dù là dịch vụ lưu trữ và chia sẽ trực tuyến, nhưng bản thân nó lại không có dịch vụ tìm kiếm những gì mà nó đang lưu trữ. Tuy nhiên, với sự trợ giúp của những công cụ sau, bạn có thể dễ dàng tìm kiếm những gì mình muốn từ Rapidshare để rồi từ đó có thể download một cách nhanh chóng.

1. Rapidfox (http://www.c3k.net/index.php) Sau khi truy cập vào trang web, bạn chỉ cần điền từ khóa cần tìm kiếm vào khung và nhấn Google Search. Trang web sẽ đưa ra những kết quả được tìm kiếm từ Google chính là những link download của Rapidshare. Bạn có thể chọn một trong những kết quả tìm được để download dữ liệu từ Rapidshare một cách dễ dàng.

2. ShareMiner (http://www.shareminer.com/) Cũng tương tự như Rapidfox, bạn điền từ khóa cần tìm kiếm vào khung tìm kiếm và nhấn Search, kết quả sẽ đưa ra những link Rapidshare giúp bạn dễ dàng download.

3. FilesBot (http://www.filesbot.com/) Tương tự như 2 trang trên. Nhiệm vụ của bạn là truy cập vào trang web và điền từ khóa vào khung tìm kiếm. Tuy nhiên, kết quả tìm được của FilesBot sẽ là

link trực tiếp để download từ Rapidshare thay vì phải qua kết quả gián tiếp tìm kiếm được bởi Google như 2 công cụ tìm kiếm trên. Kèm theo đó sẽ là ngày mà dữ liệu được up lên Rapidshare, tiện cho bạn nắm được thông tin của dữ liệu mà mình down về, tránh tình trạng down nhằm dữ liệu không cần thiết.

II. Những thủ thuật khi download từ Rapidshare

Một vấn đề thứ 2 cần lưu tâm khi download từ Rapidshare, đó là sự "phân biệt đối xử" giữa dịch vụ miễn phí (free) và dịch vụ có trả phí. Đối với tài khoản có trả phí, bạn sẽ không gặp những phiền tóai khi download, không phải chờ đồng hồ đếm ngược khi download... như sử dụng dịch vụ miễn phí. Tuy nhiên, phần lớn người sử dụng hiện nay đều chọn dịch vụ miễn phí để download từ Rapidshare. Tuy nhiên với những thủ thuật và công cụ hỗ trợ sau, hy vọng bạn có thể cải thiện được những bất tiện khi download từ Rapidshare bằng dịch vụ miễn phí.

1. Gõ bỏ quá trình đếm ngược thời gian:

Khi bạn download 1 file từ Rapidshare, nếu bạn chọn dịch vụ download free, bạn sẽ phải mất một khoản thời gian để đồng hồ của server đếm ngược đến 0 mới có thể bắt đầu quá trình download. Khoảng thời gian này thường là 30 giây đến 1 phút. Trong trường hợp, bạn không muốn chờ khoản thời gian này, bạn có thể thực hiện theo cách sau :

- Đầu tiên, bạn truy cập vào link Rapidshare mà bạn muốn download. Tại trang đầu tiên chọn hình thức download, bạn click vào nút Free.

- Một đồng hồ đếm ngược sẽ xuất hiện, bắt đầu đếm ngược về 0 trước khi cho phép bạn bắt đầu download file từ Rapidshare.

- Bây giờ, tại thanh địa chỉ của trình duyệt, bạn điền javascript:alert(c=0) và nhấn Enter. Một hộp thoại sẽ hiện ra, bạn click vào OK.

- Bây giờ, bạn có thể download file ngay mà không còn cần phải chờ đợi đồng hồ đếm ngược đến O mới có thể download như trước đây.

2. Khắc phục tình trạng hạn chế download

Một vấn đề khác khi sử dụng dịch vụ miễn phí của Rapidshare, đó là bạn sẽ bị hạn chế download trong một ngày. Nghĩa là trong 1 ngày, tại cùng 1 máy thì bạn chỉ có thể download 1 lần duy nhất từ Rapidshare mà thôi. Với hạn chế này, nếu bạn cần down nhiều file liên tiếp từ Rapidshare thì quả thật là rất bất tiện. Để khắc phục tình trạng này, bạn có thể sử dụng thủ thuật sau, để biến máy tính của bạn trở thành... một máy tính hoàn toàn mới để hy vọng có thể qua mắt Rapidshare. Sau khi download 1 file từ Rapidshare và bạn vẫn có nhu cầu để tiếp tục download từ đây, bạn thực hiện theo các bước sau với mục đích "qua mắt" Rapidshare và có thể tiếp tục download.

- Trước hết, Rapidshare hạn chế sự download cuả bạn thông qua Ip bạn đang sử dụng. Do đó,

muốn qua mắt Rapidshare thì việc trước tiên bạn cần thực hiện, đó là tạo cho mình một Ip mới. Để có thể làm điều này, bạn tiến hành các bước sau :

+ Bạn click vào nút Start, chọn run, điền cmd vào hộp thoại và nhấn Enter.

+ Tiếp theo, tại cửa sổ Command Promt, bạn điền ipconfig /flushdns và nhấn Enter.

+ Tiếp theo, bạn điền câu lệnh ipconfig /release để ngắt kết nối Internet đang sử dụng. Sau đó điền tiếp câu lệnh ipconfig /renew để kết nối trở lại với đường Internet nhưng đã được cấp phát một địa chỉ IP mới. Sau đó, bạn đóng cửa sổ Command Promt.

- Công việc tiếp theo của bạn là xóa sạch cookies của trình duyệt bạn đang sử dụng để coi như làm mới hoàn toàn máy tính của mình.

+ Nếu bạn đang sử dụng Firefox, thì tại giao diện của chương trình, bạn chọn Tools -> Options. Cửa sổ Options sẽ hiện ra. Bạn chọn đến tab Privacy và click vào nút Show Cookies. Cửa sổ Cookies sẽ tiếp tục được hiện ra, bạn click vào nút Remove all Cookies để xóa sạch Cookies đang được lưu trên trình duyệt và nhấn Close để kết thúc quá trình.

+ Nếu bạn đang sử dụng Internet Explorer thì tại giao diện của chương trình, bạn click vào Tools, chọn Internet Options. Tại thẻ Genaral, ở mục Browsing History, bạn click vào nút Delete. Một cửa sổ mới sẽ được hiện ra cho bạn lựa chọn, bạn click tiếp vào nút Delete Cookies để xóa sạch Cookies đang được lưu trong IE và nhấn Close để kết thúc quá trình.

- Sau khi thực hiện 2 bước trên, bạn hãy thử download một file khác từ Rapidshare. Tuy nhiên, tỉ lệ thành công của cách thức này không phải lúc nào cũng là 100%, bởi vì những Ip từ Việt Nam là Ip động được cấp phát một cách hạn chế, do đó dù đã thay đổi Ip nhưng tình trạng trùng Ip vẫn có thể bị xảy ra và vẫn bị Rapidshare phát hiện và ngăn chặn download.

3. Chương trình hỗ trợ download từ Rapidshare

Nếu bạn đã từng biết đến những chương trình hỗ trợ download như Internet Download Manager, Free Download Manager hay Flashget... thì cũng có một chương trình dùng để hỗ trợ download từ Rapidshare mang tên RapGet.

RapGet là một chương trình miễn phí, sẽ giúp bạn download file từ Rapidshare một cách tự động, thay vì bạn phải truy cập vào đường dẫn của Rapid Share và click vào Free, điền hình ảnh xác nhận rồi mới bắt đầu download như bình thường. Với RapGet, công việc của bạn là dán link Rapidshare của file cần download vào khung của chương trình, RapGet sẽ tự động thêm link đó vào danh sách những file chờ download và lần lượt download từng File.

Bạn có thể download RapGet hoàn toàn miễn phí tại: http://www.rapget.com/en/download.html

Hy vọng với những thủ thuật trên, bạn có thể dễ dàng tìm kiếm những dữ liệu cần thiết từ

Rapidshare và có thể download dễ dàng từ đó mà không gặp quá nhiều trở ngại.